# **Bear App Cheatsheet**

Master Bear for macOS with this handy cheat sheet covering essential keyboard shortcuts, markdown syntax, and productivity tips for efficient writing and note-taking.

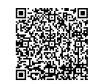

# **Text Formatting**

CHEAT

SHEETS

Headings

Heading 1

Heading 2

Heading 3

Heading 4

Heading 5

Heading 6

## **Basic Text Styles**

| Bold          | <pre>%B or **text**</pre>    |
|---------------|------------------------------|
| Italic        | #l or *text*                 |
| Underline     | жU                           |
| Strikethrough | ע#U or ~~text~~              |
| Link          | <pre>%K or [Text](url)</pre> |
| Inline Code   | <pre>Cor `code`</pre>        |
|               |                              |

#1 or # Heading

#2 or ## Heading

#3 or ### Heading

#4 or #### Heading

#5 or ##### Heading

#6 or ###### Heading

| Bulleted List           | <pre>rmU or - list item or * list item</pre> |
|-------------------------|----------------------------------------------|
| Numbered List           | THO or 1. list item                          |
| Task List               | î%Lor - [ ] task item                        |
| Toggle Task<br>Status   | ₩D                                           |
| List Nesting            | Tab (Indent) / 1 Tab (Outdent)               |
| Blockquote              | T#Q or > quote                               |
| Multiline<br>Blockquote | ><br>> quote                                 |

Lists & Blockquotes

### Other Formatting Elements

| Horizontal Rule | τ⊯H or or ***                             |
|-----------------|-------------------------------------------|
| Code Block      | ⊂æK or <sup>™</sup><br>code               |
| Highlight       | <pre>::highlighted text::</pre>           |
| Footnote        | Footnote[^1]<br>[^1]: Footnote definition |
| Insert Date     | Τж۳                                       |
| Insert Time     | ר≍# û T                                   |

## Note Management & Navigation

#### **Creating & Opening Notes**

| New Note               | жN                               |
|------------------------|----------------------------------|
| New Note in New Window | て第 <b>N</b>                      |
| Quick Open             | ೫∎O<br>(Type note title to open) |
| New Scratchpad Note    | ^жN                              |
| Open Selected Note     | жO                               |
| Close Window           | жW                               |
| Close All Windows      | ₩ <i>w</i>                       |

### Searching & Filtering

| Find in Note #F                                                               |                            |
|-------------------------------------------------------------------------------|----------------------------|
| Find Next #G                                                                  | Bear will suggest titles   |
| Find Previous RIG Internal Link by Heading                                    | [[Note Title#Headi         |
| Global Search #1 F<br>(Search all notes) Create Link to Current Ri<br>Heading | Right-click heading > (    |
| Search with Tags Type #tag in search bar Create Link to Note Ri               | Right-click note > Cop     |
| Exclude Tag from Search Type #-tag in search bar                              |                            |
| Combine Tags in Search     Type #tag1 #tag2 (AND)     Link     link           | ype [[New Note Tit<br>ink. |
| Type #tag1 #tag2 (OR - comma separated) Show Backlinks C                      | Click the link count at    |
| Search for ToDos Type @todo in search bar th                                  | he Info Panel (ᠧജI).       |

#### Tagging & Organization

| Add Tag       | Type (#tagname) anywhere in the note                  |
|---------------|-------------------------------------------------------|
| Nested Tag    | <pre>#parent/child/grandchild</pre>                   |
| Pin Note      | Right-click note > Pin Note or drag to Pinned section |
| Show Tag Info | Right-click tag in sidebar > Show Info                |
| Rename Tag    | Right-click tag in sidebar > Rename Tag               |
| Delete Tag    | Right-click tag in sidebar > Delete Tag               |

#### Linking Notes

|                          | Internal Link by Title            | [[Note Title]]                                     |
|--------------------------|-----------------------------------|----------------------------------------------------|
|                          |                                   | Bear will suggest titles as you type.              |
|                          | Internal Link by Heading          | [[Note Title#Heading]]                             |
|                          | Create Link to Current<br>Heading | Right-click heading > Copy Link to Heading         |
| arch bar                 | Create Link to Note               | Right-click note > Copy Link to Note               |
| earch bar                | Create New Note from              | Type [[New Note Title]] then click the red         |
| g2 (AND)                 | Link                              | link.                                              |
| g2(OR - comma separated) | Show Backlinks                    | Click the link count at the top of the note or use |
| earch bar                |                                   | the Info Panel (੮ਃI).                              |

## **Advanced & General Tips**

#### **Exporting Notes**

| Export Note              | 1 #S                                                                       |
|--------------------------|----------------------------------------------------------------------------|
| Export Options           | Select format (Markdown, HTML, DOCX, PDF, JPG, RTF, TXT, TextBundle, ePub) |
| Export Multiple<br>Notes | Select notes in the list > 1985                                            |
| Copy as<br>Markdown      | τι#C                                                                       |
| Copy as HTML             | T1%H                                                                       |
| Copy as Rich Text        | ™®R                                                                        |

### Focusing & Editing Modes

| Focus Mode           | ೫D<br>(Hides sidebar and note list)                     |
|----------------------|---------------------------------------------------------|
| Typewriter Mode      | View > Typewriter Mode<br>(Keeps current line centered) |
| Hide Sidebar         | 7.#S                                                    |
| Hide Note List       | 7.28L                                                   |
| Toggle Dark Mode     | z₩N                                                     |
| Toggle Editor Width  | ೮೫E<br>(Cycles through widths: narrow, medium, wide)    |
| Show Word Count/Info | र्भ।<br>(Opens the Info Panel)                          |

#### Markdown Syntax Quick Reference

| Bold: **text**                     |
|------------------------------------|
| Italic: *text*                     |
| Strikethrough: ~~text~~            |
| Inline Code: `code`                |
| Code Block:<br>```language<br>code |
| Blockquote: > quote                |
| Link: [Text](url)                  |
| <pre>Image: [[Alt text](url)</pre> |
| Bulleted List: - item or * item    |
| Numbered List: 1. item             |
| Task List: - [] item               |
| Horizontal Rule:                   |

#### Useful Tips & Tricks

Info Panel: Use (THI) to see word count, creation date, backlinks, and add tags easily.

**Quick Open:** Hit  $\mathfrak{F0}$  to quickly find and open any note by typing part of its title.

Scratchpad: Use (\*\*\*) for a temporary note (not saved unless you add a tag).

**Customizing Theme:** Go to Bear > Preferences > Themes to change the look of the editor.

**Pin Notes:** Drag important notes to the 'Pinned' section in the sidebar for quick access.

Handoff: If you use Bear on multiple Apple devices, Handoff lets you switch seamlessly between them.